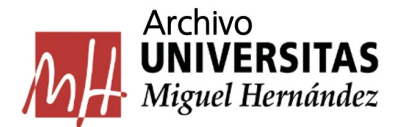

## GUÍA DE BÚSQUEDA DEL FONDO AUDIOVISUAL DEL ARCHIVO GENERAL DE LA UMH

Existen dos maneras de realizar una búsqueda en el fondo audiovisual del Archivo General, la **General** y la **Avanzada**.

## **BÚSQUEDA GENERAL**

Una vez accedemos al fondo audiovisual en la parte superior de la pantalla observamos una caja de búsqueda y el botón **buscar**.

| Q Buscar Avanzada |
|-------------------|
|-------------------|

En dicha caja de texto podemos incluir cualquier término y recuperará todos los registros que contengan ese término.

*Ejemplo de búsqueda general:* localizar audiovisuales referentes a los concursos de maquetas de puentes con palillos de helado que se han celebrado en la UMH.

Para ejecutar dicha búsqueda incluimos cualquiera de los términos *"palillos", "concurso palillos", "puentes con palillos de helado"* y pulsamos en **buscar**, una vez realizada nos aparecerán los resultados de la misma.

| Archivo<br>UNIVERSITAS<br>Miguel Hernández | Consulta w | eb del Archivo |  |  |   |       |  |
|--------------------------------------------|------------|----------------|--|--|---|-------|--|
| Limplar filtros                            |            | Q palillos     |  |  | в | uscar |  |

En la parte superior izquierda se nos indica el número total de registros y el número de páginas donde se muestran los registros. Adicionalmente en la parte superior derecha se ofrece la posibilidad de ordenar los resultados por distintos criterios como título o fechas.

| Limplar filtros     |   | Q palillos                    |              | Buscar                                                            |
|---------------------|---|-------------------------------|--------------|-------------------------------------------------------------------|
| veles<br>Expediente | ^ | Seleccionar todos 🕐 🖨 🧨       |              |                                                                   |
| Documento           |   | 609 registros K < 1 de 31 > > | Ordenar por: |                                                                   |
| desde               |   |                               |              | Titulo ascendente<br>Titulo descendente<br>Fecha final ascendente |
| dd/mm/aaaa          | • | Unidad Productora Título      | Fech         | Fecha final descendent                                            |
| hasta               |   |                               |              | Fecha inicial ascendent<br>Fecha inicial descender                |
| dd/mm/aaaa          | • |                               |              | _                                                                 |

Podemos añadir un filtro adicional de búsqueda mediante el menú lateral de la izquierda.

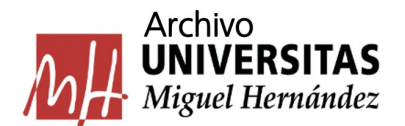

Por ejemplo, si queremos ver únicamente documentos fotográficos de estos concursos de maquetas de puentes con palillos de helado del año 2008, seleccionamos la opción **documento** e indicamos en los campos de **fecha** desde 01/01/2008 a 31/12/2008 y pulsamos en buscar. Nos aparecerán los registros que cumplen el criterio de búsqueda establecido. Si lo que buscamos es el reportaje audiovisual completo seleccionaríamos el nivel **expediente**.

| Archivo<br>UNIVERSITAS<br>Miguel Hernández | Consulta v | veb del Archivo               |                                                                                   |              |                |
|--------------------------------------------|------------|-------------------------------|-----------------------------------------------------------------------------------|--------------|----------------|
| Limpiar filtros                            |            | Q palillos                    |                                                                                   | В            | Jscar Avanzada |
| Niveles<br>Expediente                      | ^          | Seleccionar todos 💿 🖨 🧨       |                                                                                   |              |                |
| Documento                                  | ×          | 39 registros K K 1 de 2       | × ×                                                                               | Ordenar por: | ٠              |
| Fecha<br>desde                             |            |                               |                                                                                   |              |                |
| 01/01/2008                                 |            | Unidad Productora             | Título                                                                            | Fechas       | Imagen         |
| hasta<br>31/12/2008                        |            | 1 Pl Servicio de Comunicación | V Concurso de Manuelas de Puentes con nalillos de belado 2008                     | 2008/04/11   |                |
|                                            |            |                               | <ul> <li>concerso de unificario de la relación balinos de largan 5000.</li> </ul> | 20000411     | TTT            |

## BÚSQUEDA AVANZADA

| Archivo<br>UNIVERSITAS<br>Miguel Bernández | Consulta web del Archivo |  |        |          |
|--------------------------------------------|--------------------------|--|--------|----------|
| Limpiar fitros                             | ٩                        |  | Buscar | Avanzada |

Esta opción despliega distintos filtros.

| Archivo<br>UNIVERSITAS<br>Miguel Hernández Consulta web | del Archivo                                                                 |         |         |         |         |     |     |                     |
|---------------------------------------------------------|-----------------------------------------------------------------------------|---------|---------|---------|---------|-----|-----|---------------------|
| Limpiar filtros                                         | Cualquier campo +                                                           | Incluye | \$      |         |         | Y   | ¢   | ×                   |
| Niveles ^                                               | Título +                                                                    | Incluye | ¢       |         |         | Y   | ¢   | ×                   |
| Expediente                                              | Descriptores de gobierno 🗢                                                  | Incluye | \$      |         | Índices | Y   | ¢   | $\times$ $\bigcirc$ |
| Fecha                                                   | Cualquier campo<br>Título<br>Descriptores de gobierno                       |         |         |         |         | Cua | lro |                     |
| desde dd/mm/aaaa                                        | Personas<br>Descriptores de protocolo<br>Edificios/localizaciones concretas | Buscar  | Limpiar | General | I       |     |     | 1                   |
| hasta                                                   | Tipo de material                                                            |         |         |         |         |     |     |                     |
| dd/mm/aaaa                                              |                                                                             |         |         |         |         |     |     |                     |

- **Cualquier campo**: busca el término indicado en cualquier campo de las fichas descriptivas.
- Título: restringe la búsqueda del término al campo título.
- **Descriptores de gobierno**: permite buscar por la letra inicial de una lista de descriptores de gobierno (Índices). Ej.: rector, presidente, conseller, alcalde, decano.
- **Personas**: permite buscar por la letra inicial del primer apellido de una lista de descriptores de personas. Ej.: Rodríguez Marín, Jesús; Pastor Ciurana, Jesús Tadeo; Ruiz Martínez, Juan José; Ríos Campaña, Miguel; Torreblanca García, Francisco.

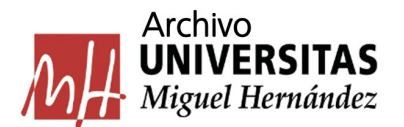

- **Descriptores de protocolo**: permite buscar por la letra inicial de una lista de descriptores de actos institucionales. Ej.: apertura del curso académico, clausura del curso académico, doctor honoris causa, santo Tomás de Aquino, toma de posesión.
- Edificio/localizaciones concretas: permite buscar por la letra inicial de una lista de descriptores de campus y edificios. Ej.: campus Altea, campus de Sant Joan d'Alacant, campus Elche, campus Orihuela (sede Desamparados), campus Orihuela (sede Las Salesas).
- **Tipo de material**: indicando los términos fotografía, audio o video localiza los registros de ese tipo de material.
- **Cuadro**: permite navegar por el cuadro de clasificación de la UMH y seleccionar la serie documental por la que queremos filtrar la búsqueda de los expedientes.

*Ejemplo de búsqueda avanzada:* localizar todas las fotografías presentes en el fondo audiovisual relativas a entregas de premios en el Campus de Elche.

Para ello seleccionamos los siguientes filtros:

- Tipo de material. Indicamos en el texto de campo libre "fotografía".
- Descriptores de protocolo. Accedemos al índice y buscamos por la "P" de "Premios" y la seleccionamos.
- Edificios/localizaciones concretas. Accedemos al índice y buscamos por la "C" de "Campus de Elche" y la seleccionamos.

Pulsamos en **buscar** y nos aparecerán los resultados de la búsqueda en la parte inferior de la pantalla.

| Limpiar filtros     |   | Tipo de material e                     | Incluye + | fotografia      |              | Y     | • 🗙 |
|---------------------|---|----------------------------------------|-----------|-----------------|--------------|-------|-----|
| iveles              | ^ | Descriptores de protocolo ¢            | Incluye + | PREMIOS         | Índices      | Y     | • 🗙 |
| Expediente          |   | Edificios/localizaciones concretas +   | Incluye + | CAMPUS ELCHE    | Índices      | Y     | • × |
| echa                |   |                                        |           |                 |              | Cuadr | o l |
| desde<br>dd/mm/aaaa |   |                                        | Buscar    | Limpiar General |              |       |     |
| hasta               |   |                                        |           |                 |              |       |     |
|                     |   |                                        |           |                 |              |       |     |
| dd/mm/aaaa          |   | Seleccionar todos (D) 🖧 P <sup>x</sup> |           |                 |              |       |     |
| dd/mm/aaaa          | ٥ | Seleccionar todos 💿 🔂 e <sup>x</sup>   |           |                 | Ordenar por: |       |     |